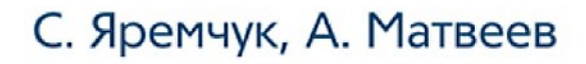

# на 100% СИСТЕМНОЕ АДМИНИСТРИРОВАНИЕ WINDOWS 7 и WINDOWS SERVER 2008 R2

### Освойте на 100 %:

- новые сетевые возможности OC Windows 7 и Windows Server 2008 R2
- все тонкости установки и настройки Windows Server 2008 R2
- способы повышения отказоустойчивости сервера Windows
- самые эффективные методы системного администрирования
- возможности взаимодействия Windows с другими операционными системами

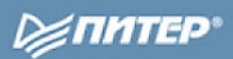

ББК 004.451 УДК 32.988.02-018.2 Я72

#### Яремчук С., Матвеев А.

### Я72 Системное администрирование Windows 7 и Windows Server 2008 R2 на 100 %. — СПб.: Питер, 2011. — 384 с.: ил. — (Серия на 100 %).

#### ISBN 978-5-459-00461-8

Эта книга — исчерпывающее руководство по развертыванию и повседневному обслуживанию операционных систем Windows 7 и Windows Server 2008 R2. В ней рассматриваются такие вопросы, как обеспечение безопасности сети, создание эффективной структуры Active Directory, управление групповыми политиками, использование служб терминалов, масштабирование серверов, управление пользовательскими файлами, интеграция Windows с UNIX и множество других важных задач администрирования. Издание рассчитано на пользователей, которые уже знакомы с операционными системами Windows и хотят узнать о тонкостях Windows 7 и Windows Server 2008 R2.

> ББК 004.451 УДК 32.988.02-018.2

Все права защищены. Никакая часть данной книги не может быть воспроизведена в какой бы то ни было форме без письменного разрешения владельцев авторских прав.

Информация, содержащаяся в данной книге, получена из источников, рассматриваемых издательством как надежные. Тем не менее, имея в виду возможные человеческие или технические ошибки, издательство не может гарантировать абсолютную точность и полноту приводимых сведений и не несет ответственности за возможные ошибки, связанные с использованием книги.

### Оглавление

| Введение                                                       | 9  |
|----------------------------------------------------------------|----|
| От издательства                                                | 9  |
| Глава 1. Знакомство с Windows 7 и Windows Server 2008 R2       | 10 |
| Новое в Windows 7 и Windows Server 2008 R2                     | 11 |
| Версии и системные требования                                  | 17 |
| Редакции Windows Server 2008 R2                                | 18 |
| Редакции Windows 7                                             | 21 |
| Как узнать, будет ли приложение работать с Windows 2008 R2     | 22 |
| Глава 2. Развертывание Windows Server 2008 R2 и Windows 7      | 24 |
| Установка Windows Server 2008 R2                               | 25 |
| Первоначальные настройки и безопасность                        | 28 |
| Диспетчер сервера                                              | 34 |
| Оценка и настройка производительности                          | 41 |
| Диспетчер сервера в консоли                                    | 45 |
| Можно ли из Windows Server 2008 R2 сделать рабочую систему?    | 47 |
| Автоматизация развертывания при помощи инструментов WAIK и WDS | 47 |
| Пакет автоматической установки WAIK                            | 48 |
| Изменение WIM-образа                                           | 51 |
| Файл ответов                                                   | 53 |
| Настройка параметров Windows                                   | 55 |
| WDS: служба удаленной установки Windows                        | 57 |

| Глава 3. Windows Server 2008 R2 в режиме Server Core            | 67  |
|-----------------------------------------------------------------|-----|
| Режим Server Core                                               | 68  |
| Основные настройки                                              |     |
| Настройки окружения                                             |     |
| Управление ролями и компонентами                                | 80  |
| Полезные команды для повседневной работы                        | 83  |
| Утилита Netsh                                                   | 84  |
| Установка PowerShell в ServerCore                               | 88  |
| Графические инструменты для Server Core                         | 89  |
| Удаленное управление системами                                  |     |
| Служба удаленного управления WinRM                              | 95  |
| Удаленное управление при помощи PowerShell Remoting             | 97  |
| Утилита PsExec                                                  | 100 |
| Глава 4. Служба каталогов Active Directory                      | 101 |
| Понятие Active Directory                                        | 102 |
| Логика построения Active Directory                              | 103 |
| Установка контроллера домена                                    | 106 |
| Развертывание Active Directory в командной строке               | 111 |
| Контроллер домена только для чтения                             | 113 |
| Как переименовать контроллер домена?                            | 115 |
| Временная остановка контроллера домена                          | 116 |
| Создание учетных записей в Глобальном каталоге Active Directory | 117 |
| Редактирование свойств учетной записи                           | 121 |
| Подключение компьютеров                                         | 123 |
| Действия над группами                                           | 124 |
| Общий доступ к сетевым папкам                                   | 126 |
| Групповые политики Active Directory                             | 128 |
| Возможности групповых политик                                   | 128 |
| Место GPO в службе каталогов                                    | 130 |
| Порядок применения групповых политик                            | 132 |
| Определение действующих политик                                 | 134 |
| Настройка службы сертификации                                   | 136 |
|                                                                 |     |

### Глава 5. Windows 7 и Windows 2008 R2: новое в сетевых

| возможностях                                       | 142 |
|----------------------------------------------------|-----|
| Прозрачный доступ к внутренней сети с DirectAccess | 143 |
| Развертывание End-to-Edge DirectAccess             | 145 |

| Кластер на Windows Server 2008 R2 24             | 7 |
|--------------------------------------------------|---|
| Для чего нужен кластер? 24                       | 7 |
| Отказоустойчивый кластер 24                      | 8 |
| Подготовка к построению кластера 24              | 9 |
| Установка компонентов 25                         | 0 |
| Модели кворума                                   | 5 |
| Развертывание сервиса 25                         | 7 |
| Настройка кластера балансировки нагрузки сети    | 9 |
| Настройка кластера балансировки сетевой нагрузки | 0 |
| Изменение загрузки сервера 26                    | 5 |
| Управление NLB-кластером из консоли 26           | 6 |
| Настройка отказоустойчивого DHCP-сервера         | 7 |
| Глава 8. Безопасность и защита 26                | 9 |
| Мастер настройки безопасности 27                 | 0 |
| Блокировка программ 27                           | 5 |
| Политики ограниченного использования программ 27 | 7 |
| Технология AppLocker                             | 0 |
| Шаблоны безопасности 28                          | 4 |
| Шифрованная файловая система EFS 28              | 9 |
| Шифрование диска BitLocker 29                    | 2 |
| Глава 9. Технология виртуализации Hyper-V 29     | 7 |
| Описание технологии Hyper-V 29                   | 8 |
| Установка роли Hyper-V                           | 1 |
| Удаленное управление Hyper-V 30-                 | 4 |
| Консоль управления Hyper-V 30                    | 7 |
| Виртуальные сети и диски 30                      | 9 |
| Клавиши управления Hyper-V 31                    | 4 |
| <b>Глава 10.</b> Сервер обновлений WSUS 31       | 5 |
| Назначение WSUS                                  | 6 |
| Подготовка к установке                           | 7 |
| Установка WSUS                                   | 0 |
| Настройка обновлений 32                          | 3 |
| Управление клиентскими системами 32              | 8 |

### Глава 11. Резервное копирование и восстановление

| после сбоя                                                          |
|---------------------------------------------------------------------|
| Система архивации данных Windows Server 2008 R2 333                 |
| Установка компонента Архивирование данных Windows Server            |
| Настройки копирования томов 336                                     |
| Создание резервной копии 338                                        |
| Восстановление системы 341                                          |
| Создание резервных копий и восстановление в командной строке 342    |
| <b>Глава 12.</b> Взаимодействие с UNIX                              |
| Обзор доступных технологий 345                                      |
| Служба управления идентификацией UNIX                               |
| Управление при помощи SCOM 2007 350                                 |
| Разработки сторонних фирм 352                                       |
| Likewise Open                                                       |
| Quest Authentication Services 356                                   |
| Centrify DirectControl                                              |
| Настройка обмена данными между Windows и Linux                      |
| Монтирование в Linux сетевой папки, размещенной на Windows-узле 360 |
| Использование NFS в Windows                                         |
| Глава 13. Краткое знакомство с PowerShell                           |
| Возможности PowerShell                                              |
| Структура команд PowerShell                                         |
| Форматирование вывода                                               |
| Чтение файлов при помощи PowerShell                                 |
| Работа с журналами сообщений 374                                    |
| Регулярные выражения                                                |
| Доступ к WMI-объектам 377                                           |
| Работа с Active Directory с помощью PowerShell 380                  |
| Редакторы для PowerShell                                            |

Глава 2

## Развертывание Windows Server 2008 R2 и Windows 7

Установка Windows Server 2008 R2

Первоначальные настройки и безопасность

Автоматизация развертывания при помощи инструментов WAIK и WDS

Windows Server 2008 R2 поддерживает два типа установки: Full (полную) и Server Core. Последний вариант не содержит графическую оболочку и управляется с помощью командной строки, его мы подробнее рассмотрим в следующей главе. А в этой главе мы разберем порядок установки операционной системы на сервер, познакомимся с первоначальными настройками и некоторыми инструментами. Вообще-то стандартная установка, которую обычно производят при большом количестве систем, — достаточно сложный процесс. В Microsoft это учли и разработали инструменты WAIK, WDS и MDT, о которых я расскажу в конце главы.

### Установка Windows Server 2008 R2

Для установки Windows Server 2008 R2 потребуется компьютер, удовлетворяющий минимальным системным требованиям, или, как вариант, виртуальная машина. Последнюю можно создать, используя бесплатные продукты виртуализации операционных систем — VirtualBox (http://www.virtualbox.org/), VMware Player (http://www.vmware.com/products/player/) или Virtual PC (http://www.microsoft.com/windows/ products/winfamily/virtualpc). С их помощью на одном компьютере можно разворачивать целые виртуальные сети. При этом значение имеет только мощность основного компьютера, так называемой хостовой системы (от англ. host — ведущий, хозяин).

Разработчики упростили процесс установки новой системы, сведя количество выполняемых операций к минимуму. Так, инсталлятор Windows Server 2003 задавал слишком много вопросов о конфигурации сети, членстве в домене, региональных настройках и т. д. Все это затягивало процесс. Установка новой системы была максимально упрощена еще в Windows Server 2008 и практически заключается в последовательном нажатии кнопки Next. Всю операцию можно произвести буквально за шесть щелчков кнопкой мыши — после нескольких перезагрузок и ввода пароля администратора получаем готовую систему. Теперь по порядку.

Первым делом загружаем образ Windows Server 2008 R2 (http://technet.microsoft. com/ru-ru/evalcenter/dd459137.aspx).

Вставляем диск с записанной системой в привод, в приоритете загрузки в BIOS указываем первым устройством привод компакт-дисков (DVD) и перезагружаем систему. Первое окно, которое встретит нас после инициализации, — выбора языка системы, раскладки клавиатуры и формата времени. Загрузочный образ содержит только английский язык системы, поэтому данный шаг просто пропускаем, нажав кнопку Next (Далее).

На следующем шаге можно ознакомиться с рекомендациями по установке системы (на английском). Перейдя по ссылке Repair your computer (Подготовить систему), получаем возможность начать процесс восстановления системы. Для начала установки щелкаем на ссылке Install Now (Установить сейчас) и далее установкой флажка I accept the license terms (Я принимаю условия лицензионного соглашения) подтверждаем свое согласие с условиями лицензионного соглашения.

Затем вам предложат выбрать вариант установки операционной системы: одну из четырех версий (Standart (Стандартная), Enterpise (Корпоративная), Datacenter и Web Server) и один из двух вариантов версии (Full (Полная) или Core) (рис. 2.1).

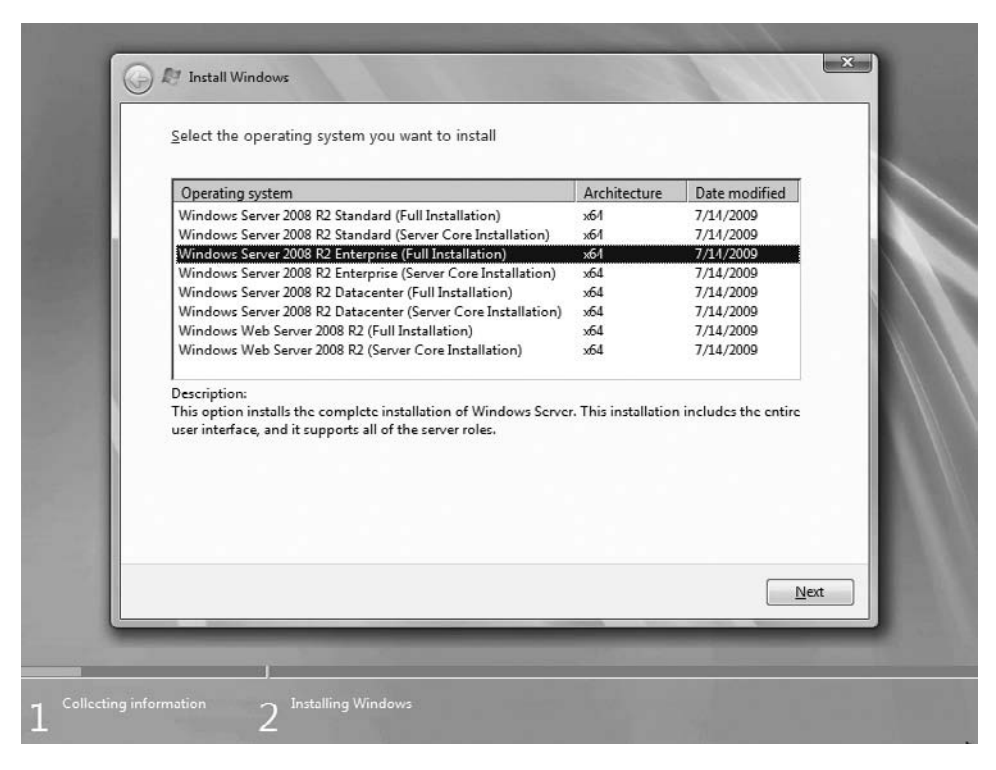

Рис. 2.1. Выбираем вариант установки Windows Server 2008 R2

Копирование установочных файлов на жесткий диск займет некоторое время, после чего вам предложат установить новую систему или обновить имеющуюся. Выбираем Custom (Advanced) и переходим к этапу разметки жесткого диска. Если в данном случае просто нажать кнопку Next (Далее), программа установки автоматически создаст два раздела (загрузочный и системный), чтобы впоследствии не было проблем с активизацией BitLocker. В большинстве случаев вам может понадобиться отдельный раздел для хранения данных. Чтобы разбить пространство на диске вручную, переходим по ссылке Drive options (Advanced) (Параметры диска (расширенные)) и указываем требуемую разметку. На этом, собственно, подготовка к установке закончена. Некоторое время ждем, пока файлы скопируются на жесткий диск. Перед входом в систему необходимо будет указать пароль администратора (рис. 2.2).

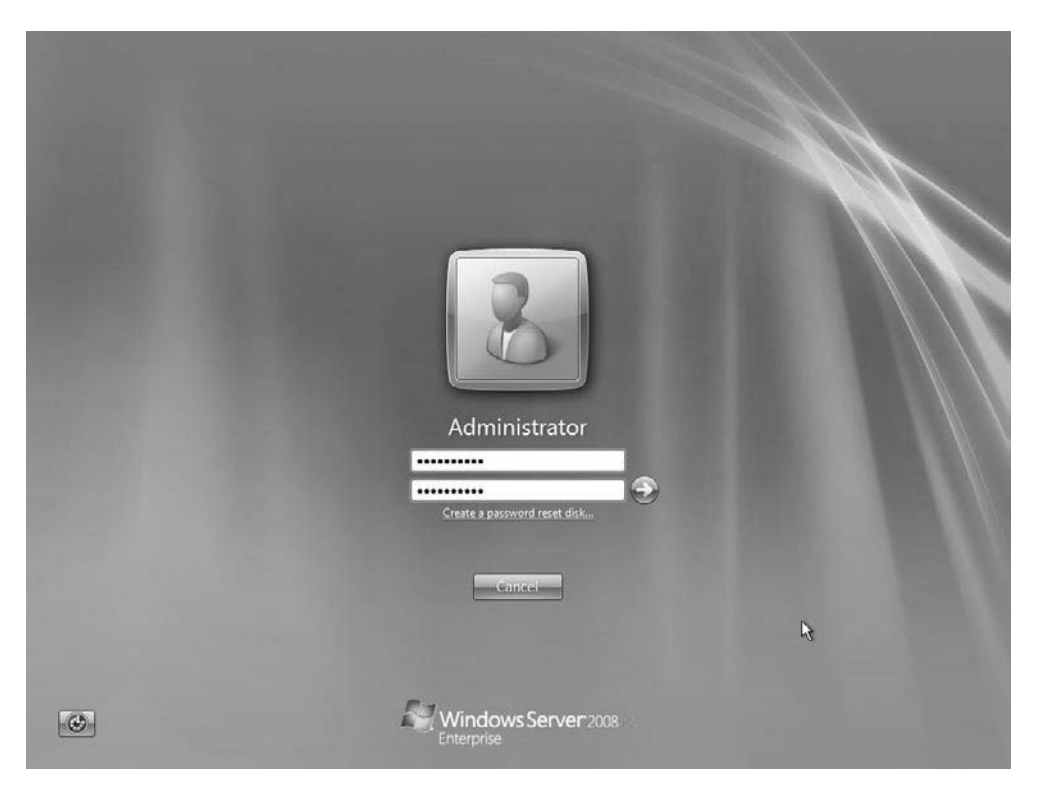

Рис. 2.2. Указываем пароль администратора

#### внимание

Пароль администратора не должен быть простым, он должен состоять не менее чем из восьми символов, включая латинские буквы в верхнем и нижнем регистре, цифры и специальные знаки.

Щелкнув кнопкой мыши на ссылке Create a password reset disk (Создание дискеты сброса пароля), можно создать специальную дискету, позволяющую сбросить пароль администратора в том случае, если он забыт или утерян. Однако для этого нужно иметь достаточно редкое по нынешним временам устройство — дисковод.

Вводим пароль и регистрируемся в системе (рис. 2.3).

Теперь можно начинать работать. Установка Windows 7 происходит практически аналогично.

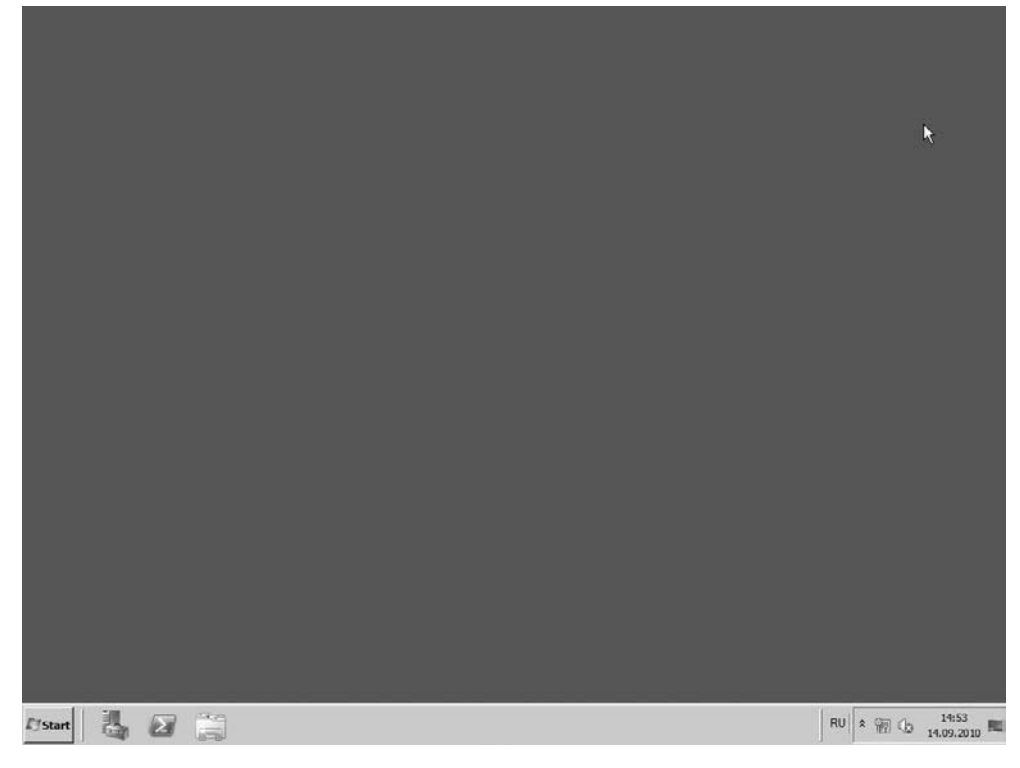

Рис. 2.3. Рабочий стол Windows Server 2008 R2

### Первоначальные настройки и безопасность

При первой загрузке пользователя встретит Initial Configuration Tasks (Задачи начальной настройки) (рис. 2.4), назначение которого практически совпадает с аналогичным инструментом Управление данным сервером, применяемым в Windows Server 2003. Правда, последний был не очень полезен для повседневной деятельности, поэтому после установки пользователи часто устанавливали флажок Не показывать эту страницу при входе в систему.

Функций у Initial Configuration Tasks (Задачи начальной настройки) на порядок больше, чем просто управление ролями и созданными серверами. С его помощью можно установить часовой пояс, задать имя компьютера, настроить сеть и Windows Firewall, подключиться к домену или установить принадлежность к рабочей группе, обновить сервер, добавить роль и установить компоненты. Для удобства все настройки объединены в три области (см. рис. 2.4). При выборе большинства пунктов запускается простой мастер, который за несколько шагов поможет быстро развернуть нужную функциональность. Но прежде чем приступить к их изучению, займемся локализацией дистрибутива.

| Provide Computer Information            | 6                                          |                                                                                                  | Specifying computer information |
|-----------------------------------------|--------------------------------------------|--------------------------------------------------------------------------------------------------|---------------------------------|
| Set time zone                           | Time Zone:                                 | (UTC-08:00) Pacific Time (US & Canada)                                                           |                                 |
| Configure networking                    | Local Area Connection:                     | IPv4 address assigned by DHCP, IPv6 enabled                                                      |                                 |
| Provide computer name and domain        | Full Computer Name:<br>Workgroup:          | WIN-JVN6MPOU70E<br>WORKGRDUP                                                                     |                                 |
| 2 Update This Server                    |                                            |                                                                                                  | Updating your Windows server    |
| Enable automatic updating and feedback  | Updates:<br>Feedback:                      | Not configured<br>Windows Error Reporting on<br>Participating in Customer Experience Improvement | ant Program                     |
| Download and install updates            | Checked for Updates:<br>Installed Updates: | Never<br>Never                                                                                   |                                 |
| Customize This Server                   |                                            |                                                                                                  | Customizing your server         |
| Add roles                               | Roles:                                     | None                                                                                             |                                 |
| Add features                            | Features:                                  | None                                                                                             |                                 |
| Enable Remote Desktop                   | Remote Desktop:                            | Disabled                                                                                         |                                 |
| Configure Windows Firewall              | Firewall:                                  | On                                                                                               |                                 |
| Print, e-mail, or save this information |                                            |                                                                                                  |                                 |

Рис. 2.4. Окно Initial Configuration Tasks (Задачи начальной настройки)

#### ПРИМЕЧАНИЕ

В организации, как правило, поставляется уже локализованная версия Windows Server 2008 R2 и Windows 7 с русифицированным интерфейсом, в таких случаях этот шаг можно пропустить.

На сайте Microsoft дистрибутив Windows Server 2008 R2 предлагается в нескольких языковых версиях (китайский (упрощенное письмо), английский, французский, немецкий, японский и испанский), но русской версии в этом списке нет. Поэтому все необходимые действия, для того чтобы система получила локализованный интерфейс, необходимо произвести самостоятельно.

К слову, по сравнению с Windows Server 2008 локализация системы в R2 сделана на порядок проще. Для локализации нам понадобится пакет Windows Server 2008 R2 Multilingual User Interface Language, который можно скачать с сайта Microsoft по адресу http://www.microsoft.com/downloads/details.aspx?displaylang=ru&FamilyID=0383 1393-eef7-48a5-a69f-0ce72b883df2. Далее запускаем его как обычно. Если система выдаст ошибку, что данный файл не относится к этой версии системы, прекращаем установку пакета. Чтобы исправить эту ошибку, вначале следует обновить операционную систему. Для этого выбираем ссылку Download and Install updates (Загрузить

и установить обновления) в окне Initial Configuration Tasks (Задачи начальной настройки) или выбираем Start > Control Panel > System and Security > Windows Update > Check for Updates (Пуск > Панель управления > Система и безопасность > Обновление Windows > Проверить наличие обновлений). В результате появится диалоговое окно, показанное на рис. 2.5.

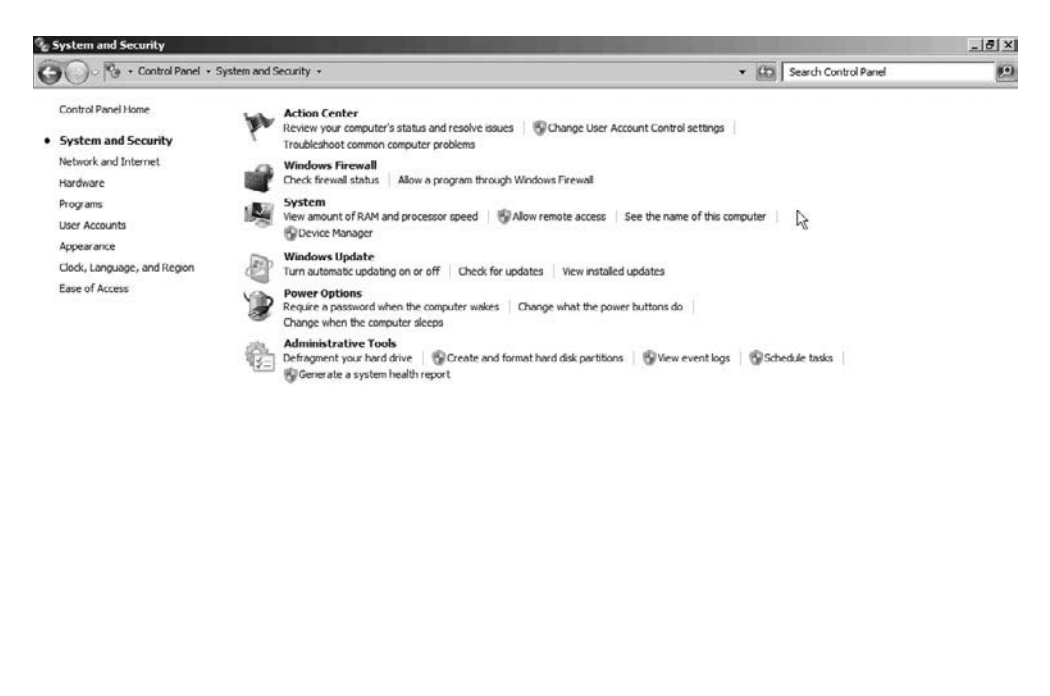

| 14.09.2010 | [] Start | 3 |  |  | 9 |  |  |  | RU | * | ₽₩6 | 14:58<br>14.09.2010 | 1 |
|------------|----------|---|--|--|---|--|--|--|----|---|-----|---------------------|---|
|------------|----------|---|--|--|---|--|--|--|----|---|-----|---------------------|---|

Рис. 2.5. Окно System and Security (Система и безопасность) Панели управления

После установки всех требуемых обновлений установка пакета локализации происходит без проблем. Теперь переходим в Control Panel > Clock, Language, and Region > Install or Uninstall Display Language (Панель управления > Часы, язык и регион > Установить или удалить язык интерфейса), выбираем в раскрывающемся списке Choose a display language (Выбрать язык интерфейса) русский язык (рис. 2.6) и, чтобы изменения вступили в силу, выходим из системы и регистрируемся повторно.

После всех операций можно приступать к работе. Открываем окно Задачи начальной настройки и проходим по всем пунктам сверху вниз. При этом выполненные задачи меняют цвет с синего на фиолетовый, как в гиперссылках, — это помогает ничего не пропустить. Устанавливаем часовой пояс, затем переходим к настройке сети. После перехода по ссылке Настроить сеть открывается окно Сетевые подключения (Панель управления ▶ Сеть и Интернет), в котором отображены все найденные сетевые устройства (рис. 2.7). По умолчанию сетевые карты получают настройки автоматически при помощи сервиса DHCP (англ. Dynamic Host Configuration Protocol — протокол динамической конфигурации узла), но если данный компьютер должен иметь статический IP-адрес (например, он планируется к использованию в качестве контроллера домена или шлюза), то следует вызвать окно свойств соединения.

| evboards and other input la                                | anguages                                                                 |
|------------------------------------------------------------|--------------------------------------------------------------------------|
| To change your keyboard o                                  | r input language click Change keyboards.                                 |
|                                                            | Change keyboards                                                         |
| How do I change the keybo                                  | ard layout for the Welcome screen?                                       |
| isplay language                                            |                                                                          |
| Install or uninstall language<br>where supported recognize | es that Windows can use to display text and<br>e speech and handwriting. |
|                                                            | 🛞 Install/uninstall languages                                            |
| Choose a display language                                  | r                                                                        |
|                                                            |                                                                          |
| English                                                    | -                                                                        |
| English<br>English                                         | <u> </u>                                                                 |
| English<br>English<br>русский                              | ×                                                                        |
| English<br>English<br>русский                              | <u>•</u>                                                                 |
| English<br>English<br>русский                              | ×                                                                        |
| English<br>English<br>русский                              | <u>•</u>                                                                 |
| English<br>English<br>русский                              | <u>•</u>                                                                 |
| English<br>English<br>русский                              | ×                                                                        |
| English<br>English<br>русский                              | ×                                                                        |

Рис. 2.6. Устанавливаем русский язык интерфейса

Здесь мы обнаруживаем, что, кроме протокола IPv4 по умолчанию, поддерживается и протокол IPv6. В серверной версии операционной системы, разрабатываемой Microsoft, такая поддержка появилась начиная с Windows Server 2008. Выбираем Протокол Интернета версии 4 (TCP/IPv4) и нажимаем кнопку Свойства. Теперь устанавливаем переключатель в положение Использовать следующий IP-адрес и заполняем открывшиеся поля — IP-адрес сервера, маску подсети и IP-адрес основного шлюза — для выхода в Интернет или доступа к другим компьютерам, находящимся в другой сети (рис. 2.8).

### 32 Глава 2. Развертывание Windows Server 2008 R2 и Windows 7

| 🛱 Сетевые подключения                                                      |                                                                                                    |                                                                                                    |                                                                                                    |          |        | _ | ٦× |
|----------------------------------------------------------------------------|----------------------------------------------------------------------------------------------------|----------------------------------------------------------------------------------------------------|----------------------------------------------------------------------------------------------------|----------|--------|---|----|
| 🔘 🔮 • Сеть и Интернет • Сетевые подклю                                     | чения •                                                                                                    | ▼ Q <sub>2</sub>                                                                                                    | Поиск: Сетевь                                                                                                    | е подкли | очения |   | 9  |
| Упорядочить 🔻 Отключение сетевого устройства                               | Диагностика подключения                                                                                                    | Переименовани                                                                                                    | е подключения                                                                                                    | »        |        |   | 0  |
| Local Area Connection 2<br>4synack.ru<br>Intel(R) PRO/1000 MT Network Conn | Local Area Connection 2     Ceть     Подключение через:     Intel(R) PRO/1000 M     Orneченные компоненты I     Crysta actrea     Ganancupoesta cet     Ganancupoesta cet     Ganacupoesta cet     Ganancupoesta cet | - свойства<br>Г Network Connect<br>копользуются эти<br>Microsoft<br>егов До S<br>файлам и причте<br>та версии 6 (ТСЕ<br>ота канального<br>ения топологии и<br>Удалить<br>пьютеру получат<br>А. | tion #2<br>Настроить<br>им подключением<br>LB)<br>рам сетей Місго.<br>//IPv6)<br>//IPv6)<br>уроеня<br>санального уровн<br>Свойства<br>- доступ к | ×        |        |   |    |

Рис. 2.7. Свойства сетевого соединения

| араметры IP могут назначаться ав<br>юддерживает эту возможность. В<br>Р можно получить у сетевого адми                 | зтоматически, если сеть<br>противном случае параметры<br>нистратора.  |
|----------------------------------------------------------------------------------------------------|-----------------------------------------------------------------------|
| О Получить IP-адрес автоматич                                                                                          | ески                                                                  |
| • Использовать следующий IP-а                                                                                          | адрес:                                                                |
| ІР-адрес:                                                                                                    | 192 . 168 . 17 . 137                                                  |
| Маска подсети:                                                                                                    | 255 . 255 . 255 . 0                                                   |
| Основной шлюз:                                                                                                    | 192.168.17.1                                                          |
| <ul> <li>Получить адрес DNS-сервера</li> <li>Использовать следующие адр</li> <li>Предпочитаемый DNS-сервер:</li> </ul> | автоматически<br>меса DNS-серверов:<br>192.168.17.1<br>192.168.17.200 |
| Альтернативный DNS-сервер:                                                                                             |                                                                       |

Рис. 2.8. Настройки сетевого соединения

Чуть ниже обязательно вводим IP-адрес одного, а лучше двух DNS-серверов, которые будут использоваться для разрешения имен в IP-адреса.

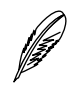

#### ПРИМЕЧАНИЕ

Маршрутизация трафика в Интернете производится на основании IP-адреса компьютера. Но человеку неудобно запоминать такое большое количество цифр, поэтому была разработана система доменных имен DNS (Domain Name System), которая используется для разрешения имени компьютера в его IP-адрес. Именно благодаря ей мы, набрав в строке браузера адрес вида http://www.piter.com/, попадаем на нужный сайт.

Выбрав настройку протокола, обнаружим еще одну вкладку — Дополнительно, в полях которой можно прописать второй, третий и т. д. IP-адреса, которые должны быть присвоены этому сетевому интерфейсу (при настройках некоторых сервисов, вроде DirectAccess, эта возможность понадобится). Здесь же указываются альтернативные маршрутизаторы с метрикой маршрута, IP-адреса остальных DNS-серверов и настройки WINS. В принципе, кто сталкивался с подобными настройками в ранних версиях Windows, найдут здесь много знакомого.

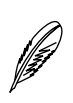

#### ПРИМЕЧАНИЕ

Если IP-адреса шлюза и DNS-серверов вам неизвестны, их можно уточнить у системного администратора или провайдера. Как вариант, в качестве DNS-сервера можно указать адреса Google Public DNS — 8.8.8.8 и 8.8.4.4 или OpenDNS — 208.67.222.222, 208.67.220.220.

Чтобы компьютер был виден другим в сети, следует установить флажок Драйвер в/в тополога канального уровня и Ответчик обнаружения топологии канального уровня.

Идем дальше. Перейдя по ссылке Указать имя компьютера и домен в окне Задачи начальной настройки, вы откроете окно свойств системы с четырьмя вкладками:

- Имя компьютера здесь задаем имя, под которым компьютер будет виден в сети, а также указываем домен или рабочую группу, в которые будет входить компьютер;
- Оборудование позволяет вызвать Диспетчер устройств и программы установки устройств;
- Дополнительно можно выполнить настройки визуальных эффектов, профилей пользователя и установку параметров загрузки системы;
- Удаленный доступ позволяет настроить удаленное подключение к Рабочему столу; сюда мы попадем и в том случае, если перейдем по ссылке Включить удаленный рабочий стол в окне Задачи начальной настройки.

С помощью остальных ссылок можно настроить периодичность автоматического обновления системы и брандмауэр Windows, а также установить роли и компоненты.

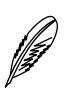

#### ПРИМЕЧАНИЕ

Все настройки, открываемые ссылками в окне Задачи начальной настройки, будут рассмотрены по ходу книги более подробно.

### Диспетчер сервера

Как говорилось в гл. 1, в Windows Server 2008 R2 появились новые инструменты управления, а старые, с которыми администраторы работали ранее, существенно переработаны. Самое главное новшество — появление Диспетчера сервера (рис. 2.9), который заменил целую группу утилит из набора Управление компьютером в Windows Server 2003. Все настройки системы и сервисов (ролей) теперь собраны в одном месте, и администратору не нужно тратить время на их поиск в разных подменю. При этом большая часть инструментов, доступных в Пуск > Администрирование, продублированы в Диспетчере сервера. Он автоматически откроется после закрытия окна Задачи начальной настройки, кроме того, ярлык для его запуска помещен на Панели задач.

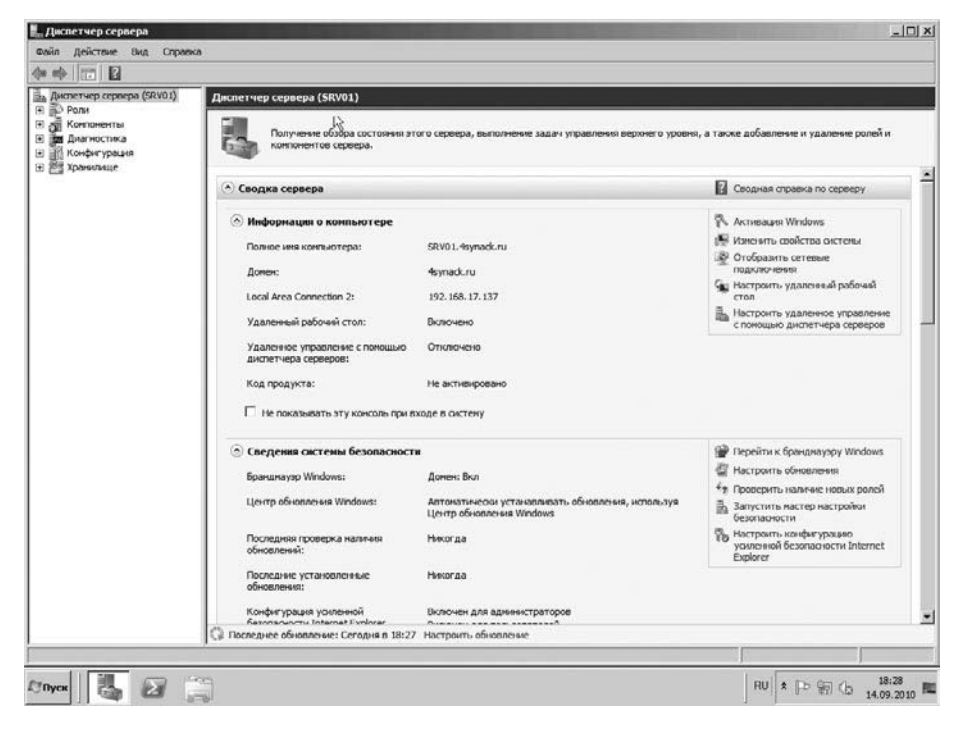

Рис. 2.9. Окно Диспетчера сервера

Такой подход полностью соответствует концепции ролей и компонентов, а также общему подходу к упрощению настроек, реализованному в Windows Server 2008 R2.

Диспетчер сервера способен управлять практически всеми компонентами сервера, влияющими на производительность и безопасность, а также просматривать информацию об их работе. Он является единым источником информации о состоянии сервера и возникших проблемах в настройке. В Windows Server 2008 R2 Диспетчер сервера получил новую функцию — возможность подключаться к удаленному серверу. Для этого необходимо лишь выбрать в меню Файл пункт Подключиться к другому компьютеру и указать данные системы (имя или IP-адрес).

Основное окно консоли диспетчера содержит четыре раздела: Сводка сервера (содержит сведения о компьютере и безопасности), Сводка по ролям и Сводка компонентов, а также Материалы и поддержка. Для удобства рядом доступны ссылки, позволяющие изменить состав ролей и компонентов или перейти к настройке параметров конкретного модуля. При необходимости любое поле можно легко свернуть при помощи иконки с изображением стрелки, расположенной в левом верхнем углу.

Меню состоит из пяти основных пунктов, название которых полностью соответствует назначению: Роли, Компоненты, Диагностика, Конфигурация и Хранилище. Каждый пункт содержит подпункты, при выборе которых раскрываются нужные настройки. В зависимости от состава ролей и компонентов количество подпунктов в каждом случае будет различаться. После установки каждая роль или компонент получает и собственную страницу в диспетчере, на которой предлагается набор рекомендованных настроек для данной роли и справка, указывающая пользователю на задачи, которые необходимо выполнить для корректной настройки функций, присущих данной роли. Кроме этого, там же выводится разнообразная статистика и связанные с ролью или компонентом события. Причем события, имеющие разный статус (ошибка, предупреждение и т. д.), подсвечиваются значком в виде восклицательного знака, это привлекает внимание и позволяет не пропустить проблему. Всю важную информацию и команды Диспетчер сервера выводит в самом верху, поэтому администратор всегда оказывается в курсе происходящего. Поскольку событий, относящихся к конкретной роли, очень много, предусмотрены средства их фильтрации.

При помощи ссылок, расположенных в правой части Диспетчера сервера (здесь представлено большинство настроек из меню Пуск ▶ Администрирование), администратор может получить доступ к другим системным настройкам, не относящимся к ролям и компонентам. Например, можно настроить планировщик задач, сервисы, WMI, пользователей и группы, работу межсетевого экрана, получить доступ к диспетчеру устройств, запустить мастера настройки безопасности и т. д.

В комплекте с системой поставляется 17 ролей (в Windows Server 2008 — 16), то есть задач, на которые ориентирован конкретный сервер (доменная служба Active Directory, служба удаленных рабочих столов, сервер сетевых политик NPS, файловый сервер и др.) (рис. 2.10). Большинство ролей содержит несколько подэлементов